## **Toegangscode herstellen**

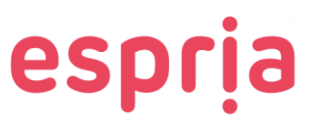

Ben je de toegangscode van je apparaat (telefoon, iPad) vergeten? Klik dan op de onderstaande knop om de toegangscode te herstellen. Let op: Als je de toegangscode van de laptop bent vergeten, neem dan contact op met de Servicedesk ICT. Via deze weg kun je alleen de toegangscode van je telefoon en iPad herstellen.

1. Klik op de knop "Toegangscode herstellen".

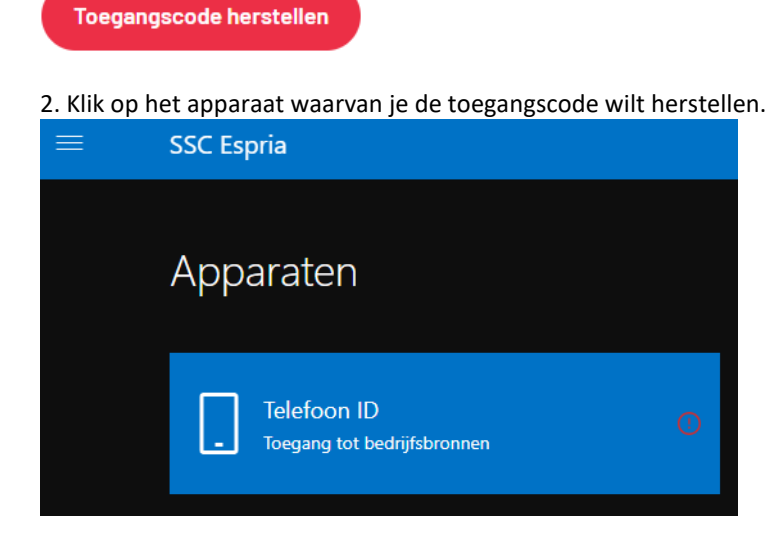

3. Klik op "Wachtwoordcode opnieuw instellen" om de toegangscode van je apparaat eraf te halen.

## 🛇 Wachtwoordcode opnieuw instellen

4. Je krijg de melding dat je moet afmelden en binnen 5 minuten weer moet aanmelden. Dat is een verificatie om het proces zo veilig mogelijk te doorlopen. Klik op "**Afmelden**".

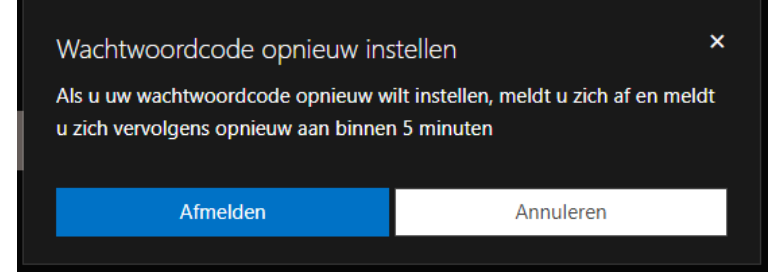

5. Klik op je mailadres zodat je weer wordt aangemeld.

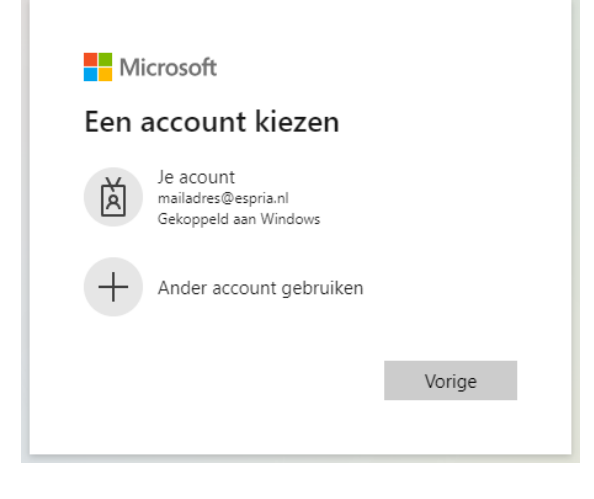

Versie: 1 Datum: 23-11-2023

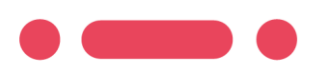

## **Toegangscode herstellen**

6. Om de toegangscode eraf te halen klik je nu op "Wachtwoordcode opnieuw instellen".

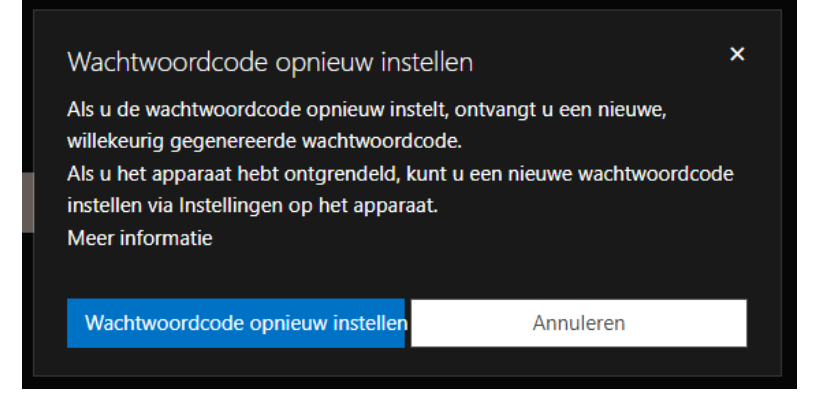

7. Wanneer je nu het apparaat erbij pakt, is de toegangscode eraf. Je krijgt een melding om opnieuw een toegangscode in te stellen. We raden je aan dit meteen te doen. Als je dit niet binnen 60 minuten doet, zal de oude toegangscode opnieuw worden ingesteld.

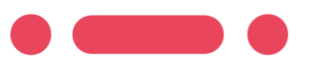

Versie: 1 Datum: 23-11-2023